## Baixa de saldo no Sistema de Gerenciamento de Registro de Preços e-GRP.

**Tutorial para os perfis Gerenciador e Participante** 

São Paulo

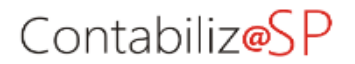

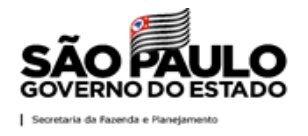

## Acesso ao Contabiliza/SP para gerar a CT

As quantidades preenchidas no *Sistema e-GRP* (na opção *Gerar novo Pedido*) migram para o *Contabiliza/SP*.

- Acesse <u>www.contabilizasp.fazenda.sp.gov.br;</u>
- Em Login, opção Login Siafem/Siafisico.

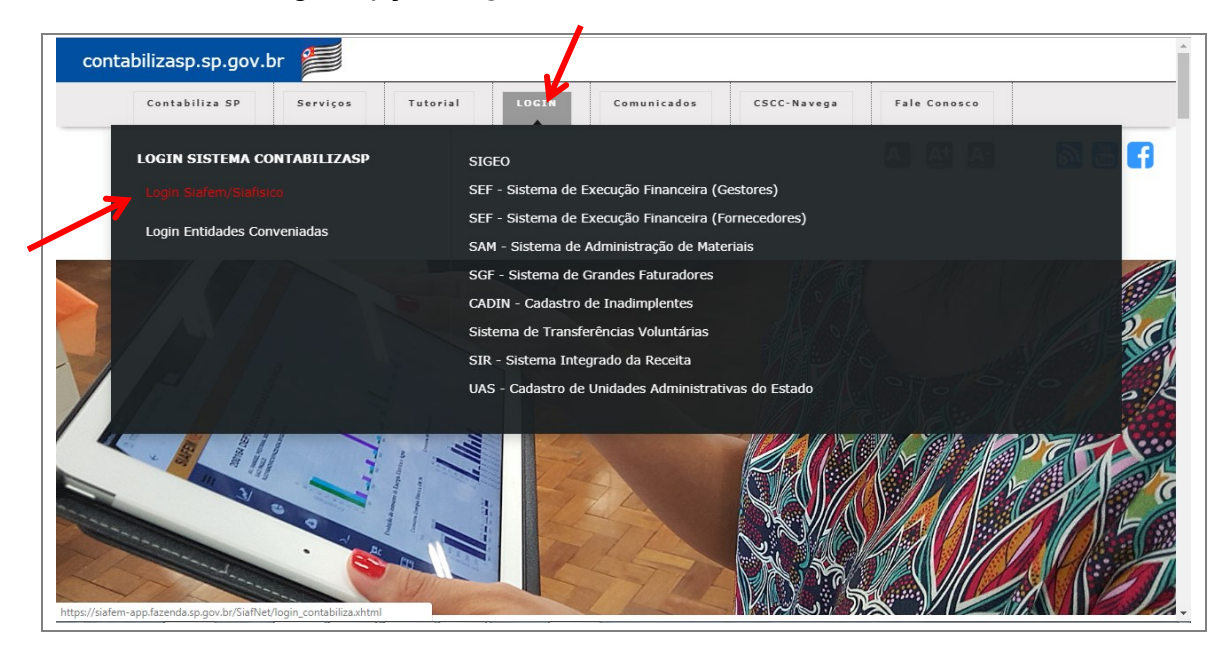

- Digite o Usuário e Senha.
- Clique em Logar.

| SÃO PAULO<br>GOVERNO DO ESTADO       | ContabilizaSP                            |
|--------------------------------------|------------------------------------------|
| Secretaria da Fazenda e Planejamento | Digite os seus dados:                    |
|                                      | Usuário - ContabilizaSP-SIAFEM/SIAFISICO |
|                                      | Senha de Acesso                          |
|                                      | 2019                                     |
|                                      | ENTRAR<br>Troug sub Serba                |
|                                      |                                          |
|                                      |                                          |

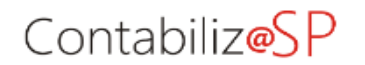

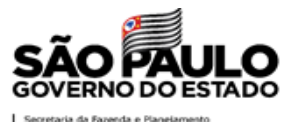

- No ícone Siafisico, escolha a opção Compras Tradicionais;
- Clique em Contrato de Empenho.

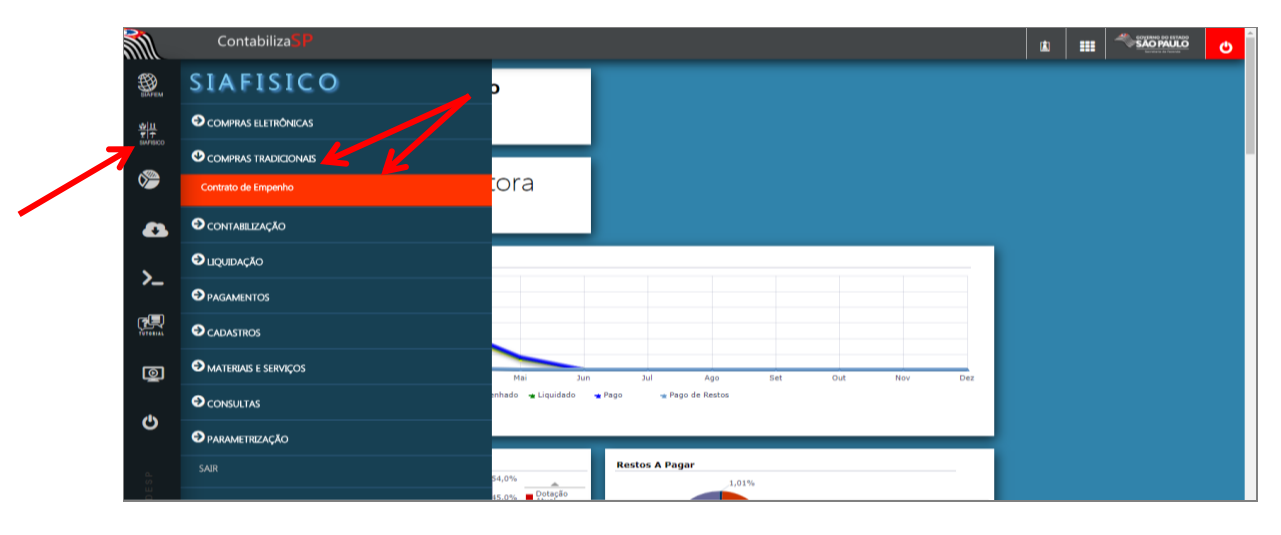

• Clique em Incluir / Contrato de Empenho Reg. de Preço.

|                   | ntabiliza SP                                                                                                    | ٤ | <br>O |
|-------------------|----------------------------------------------------------------------------------------------------|---|-------|
| Saven -           | CONSULTA SIMPLES DE CONTRATO DE EMPENJARO<br>Undede Gestrar: 999112 Gestão: (20001 Número do Contrato: 781847 - 30400 - 30400 - 30400 - 30400 - 30400 - 30400 |   |       |
| ¥<br>T<br>SWRSICO | CONSULTA AVANÇADA DE CONTRATO D<br>CONSULTA AVANÇADA DE CONTRATO D                                                                                            |   |       |
| <b>&gt;</b>       | 1 2 3 4 5 6 7 8 9 10 m                                                                                                    |   |       |
| Ť                 | Número do Costrato O Número do Empenho O Credor O Bec O Valor O                                                                                               |   |       |
| -                 | 2019CT00001 2019NE00040 ASF SERV.DE INSTALAÇÃO DE AR CO R\$ 8.833,32                                                                                          |   |       |
|                   | 2019/CT00003 2019/E00039 DRON PROJ.E CONSULT EM SEG ELET R\$ 1.827,29                                                                                         |   |       |
|                   | 2019CT00004 2019NE00073 GENTE SEGURADORA SA R\$ 8.000.00                                                                                                    |   |       |
|                   | 2019CT00005 2019NE00099 3CORP TECHNOLOGY S/A INFRAESTRU R\$ 124.636,67                                                                                        |   |       |
| <u>≻</u>          | 2019CT00006 2019NE00100 3CORP TECHNOLOGY 5/A INFRAESTRU R\$ 100,00                                                                                            |   |       |
|                   | 2019CT00007 2019NE00101 EMPRESA SUDESTE SERVIÇOS ESPECI R\$ 259.501,74                                                                                        |   |       |
|                   | 2019/C00008 2019/E00147 COMPANIHA BRAS.DE SOFTWARE E SE R\$ 354.660,00                                                                                        |   |       |
| ഭി                | 2019CT00009 2019NE00148 ABIX TECNOLOGIA LTDA R\$ 308.574.00                                                                                                   |   |       |
| TATALL            | 2019CT00010 2019NE00152 11 A FLACIPEL REMOÇÕES DE LIXO R\$ 899.00                                                                                             |   |       |
|                   | 2019CT00011 2019NE00154 BARUS SERVICOS TERCEIRIZADOS - R\$ 42.368,13                                                                                          |   |       |
|                   | 2019CT00012 2019NE00153 WEBJUR PROCESSAMENTO DE DADOS L R\$ 3.600,00                                                                                          |   |       |
| ര                 | 2019/C00013 2019/E00156 PREVINI COMERCIO E SISTEMAS ELE R\$ 138.652,56                                                                                        |   |       |
| -                 | 2019CT00014 2019NE00157 PREVINI COMERCIO E SISTEMAS ELE R\$ 203.376.02                                                                                        |   |       |
|                   | 2019/CT00015 2019/NE00167 VIA NOVA COMERCIO E SERVICOS LT R\$ 5.412.42                                                                                        |   |       |
|                   | 2019/C00016 2019/E00168 VIA NOVA COMERCIO E SERVICOS LT R\$ 3.229,74                                                                                          |   |       |
| ର                 | 2019/CT00017 2019/NE00169 VIA NOVA COMERCIO E SERVICOS LT R\$ 728,14                                                                                          |   |       |
| -                 | 2019CT00018 2019NE00170 VIA NOVA COMERCIO E SERVICOS LT R\$ 22.364.28                                                                                         |   |       |
|                   | 2019CT00019 2019NE00179 NEVADA RENT A CAR S/C LTDA. Rs 16.983.49                                                                                              |   |       |
|                   | 2019CT00020 2019NE00180 NEVADA RENT A CAR S/C LTDA. R\$ 441.570,83                                                                                            |   |       |
| <u>0</u>          | 2019CT00021 2019NE00181 MARINHO LOCADORA DE VEĴCULOS LT R\$ 94.000,40                                                                                         |   |       |
| ш.                |                                                                                                    |   |       |

• Clique no número de Pedido de Compra (PC) correspondente.

|             | ContabilizaSP |                                                                                                    |                                                                                                    |            | ۵ | <br>Ċ |
|-------------|---------------|----------------------------------------------------------------------------------------------------|----------------------------------------------------------------------------------------------------|------------|---|-------|
| SAFEM       | LISTAGEM DE   | CONTRATOS DE EI                                                                                      | MPENHOS REGISTR                                                                                         | O DE PREÇO |   |       |
| <u> </u>    |               | Código ARP ©                                                                                         | 2 ⊨> ⊨I<br>Número Pedido ≎                                                                              |            |   |       |
| <b>1</b>    |               | 9999120000120190C00080<br>9999120000120190C0080<br>9999120000120190C0080                             | 999912000012019PC000121<br>999912000012019PC000122<br>999912000012019PC000116                           |            |   |       |
| •           |               | 99991200012019000080<br>999912000012019000080<br>999912000012019000080<br>999912000012019000080      | 999912000012019PC000119<br>999912000012019PC000123<br>999912000012019PC000124                           |            |   |       |
| <u>&gt;</u> |               | 9999120000120190c00080<br>9999120000120190c00080<br>9999120000120190c00080                           | 999912000012019PC000115<br>999912000012019PC000120<br>999912000012019PC000118                           |            |   |       |
| <b>(</b> 見) |               | 9999120000120190C00080<br>9999120000120190C00080<br>9999120000120190C00081<br>9999120000120190C00081 | 999912000012019+C000124<br>999912000012019+C00010<br>999912000012019+C000166<br>999912000012019+C000165 |            |   |       |
|             |               | 9999120000120190C00081<br>9999120000120190C00082<br>9999120000120190C00082                           | 999912000012019PC000168<br>999912000012019PC000173<br>999912000012019PC000161                           |            |   |       |
|             |               | 9999120000120190C00080<br>9999120000120190C00085<br>9999120000120190C00085                           | 999912000012019PC000162<br>999912000012019PC000174<br>999912000012019PC000170                           |            |   |       |
| ۵<br>۵      |               |                                                                                                    | 2 IIII                                                                                                  |            |   |       |
| <u>.</u>    |               |                                                                                                    |                                                                                                    |            |   |       |

## Contabiliz@SP

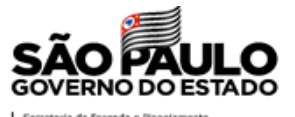

A tela demonstra as informações para *Incluir Contrato de Empenh*o (CT), passo que antecede a criação da Nota de Empenho (NE).

• Clique em Incluir Reg. de Preço;

Observe a mensagem: CT Gerada com Sucesso

• Clique em OK.

| SP                          |                                  |                         |                                                      |              |                 |               |                         |                  |   |
|-----------------------------|----------------------------------|-------------------------|------------------------------------------------------|--------------|-----------------|---------------|-------------------------|------------------|---|
| co                          | ) N T R                          | ΑΤΟ Γ                   | DE EMPENH                                            | OR           | EGISTE          | 80 D          | E PRECO                 |                  | - |
| Contrato - Exercicio 2019:  |                                  |                         |                                                      |              |                 |               |                         |                  |   |
| Unidade Cesterau            | 000010                           |                         |                                                      |              |                 |               |                         |                  |   |
| Gestão:                     | 00001                            |                         |                                                      |              | CNPJ/CPF Forne  | cedori        | 13322944000127          |                  |   |
| PTResi                      | 999912 -                         | APOIO ADMINISTR         | ATIVO                                                | -            | Número do Proc  | essoi         |                         |                  | - |
| UG Orçamentária:            | 999912 - 0                       | UNIDADE TREINAM         | 1ENTO - SEFAZ                                        | -            | Natureza da Des | pesai         | 33903054                |                  |   |
| Fonte Recurso:              | 00100100                         | 01 - TESOURO-GER        | AL                                                   |              | Cód. Município: |               | 0100 - SAO PAULO        |                  |   |
| Tipo de Aquisição:          | 1- Servic                        | co 2- Material          |                                                      | _            | Modalidade de E | mpenho:       | 1 - Ordinário 3 - Estin | ativo 5 - Global |   |
| Tipo de Compra/Licitação:   | 07 - Pregão                      | •                       |                                                      |              | Referência Lega | 6             | Lei Fed. nº 10.520      |                  | - |
| Origem do Material:         | 1 - Nacio                        | onal 2 - Estrang        | jeiro Adquirido no País 3 - Estra                    | ingeiro Adqu | iirido Fora     |               |                         |                  |   |
| Data de Emissão:            | 27/08/201                        | 19                      |                                                      |              | Data da Entrega |               | 27/08/2019              |                  |   |
| Número Contrato Fornecedor: | 00000011                         |                         |                                                      |              |                 |               |                         | 1                |   |
| Valor a Empenhar:           |                                  |                         | www.bectre.sp.gov.br diz                             |              |                 |               | 2,50                    | )                |   |
|                             |                                  |                         | CT Gerada com Sucesso                                |              |                 |               | }                       |                  |   |
| ocal de Entrega:            |                                  |                         |                                                      |              |                 | → ∘           | K                       |                  |   |
|                             | -                                |                         |                                                      |              | 1               |               |                         |                  |   |
| CEPI                        | 0                                | 01030-001               |                                                      | Loc          | al da Entrega:  | Rua Florêncio | o de Abreu              |                  |   |
| Bairros                     |                                  | Centro                  |                                                      | Cida         | ade:            | São Paulo     |                         |                  |   |
| Informações Adi             | cionais                          | entrega das 08:00       | as 17:00                                             |              |                 |               |                         |                  |   |
|                             | 1                                | 184 caracteres resta    | antes.                                               |              |                 |               |                         |                  |   |
| scrição dos Itens:          | Sequência<br>Itemi<br>Descrição: | a:<br>3989720<br>REATOR | Unidade de Fornecimentos<br>PARA LAMPADA VAPOR SODIO | 00001 - UP   | IDADE           | Classe:       | 6250                    |                  |   |
|                             | Município                        | 100 - SA                | O PAULO                                              |              |                 |               |                         |                  |   |
|                             | Quantidade                       | e: 150                  | Valor Unitario (R\$):                                | 49,5500      |                 | Total do Iten | R\$ 7432,5000           |                  |   |
|                             | Sequência                        | ai                      |                                                      |              |                 |               |                         |                  |   |
|                             | Itemi                            | 4427149                 | Unidade de Fornecimento:                             | 00001 - UM   | IDADE           | Classe:       | 6250                    |                  |   |
|                             | Descrição                        | 100 - 54                | PARA LAMPADA VAPOR METALI<br>O PAULO                 | 100          |                 |               |                         |                  |   |
|                             | Quantidade                       | e: 100                  | Valor Unitario (R\$):                                | 46,8000      |                 | Total do Iten | n: R\$ 4680,0000        |                  |   |
|                             |                                  |                         |                                                      |              |                 |               |                         |                  |   |
|                             | Sequência                        | 4643563                 | Llaidado do Eoroacimontos                            | 00001 - 10   | IDADE           | Classes       | 6350                    |                  |   |
|                             | Descrição                        | REATOR                  | PARA LAMPADA VAPOR SODIO                             |              |                 |               | 5250                    |                  |   |
|                             | Município                        | 100 - SA                | O PAULO                                              |              |                 |               |                         |                  |   |
|                             | Quantidade                       | e: 200                  | Valor Unitario (R\$):                                | 45,2000      |                 | Total do Iten | R\$ 9040,0000           |                  |   |
|                             |                                  |                         | + Incluir Reg. de                                    | Preço        | • Voltar        |               |                         |                  |   |
|                             |                                  |                         |                                                      |              |                 |               |                         |                  |   |

## **IMPORTANTE**:

- O cancelamento ou anulação de CT devem ser na sua totalidade! Assim, quando ocorrer, o saldo do item estornará ao sistema e-GRP;
- A única maneira de ocorrer a baixa de saldo no e-GRP é por meio da função *Incluir I Contrato de Empenho Reg. de Preço.* Logo, se a CT for emitida de maneira tradicional, o saldo ficará desatualizado na ata de registro de preços.

| CONSULTA SIMPLES DE CONTRATO DE                                            | ЕМРЕМНО                                                            |  |
|----------------------------------------------------------------------------|--------------------------------------------------------------------|--|
| Unidade Gestora: 171312 Gestão: 17048 Número do Contrato: 2019CT Consultar | ▼ Incluir<br>◆ Contrato de Empenho CT                              |  |
| CONSULTA AVANÇADA DE CONTRATO D                                            | + Contrato de Empenho PPAIS<br>+ Contrato de Empenho Reg. de Preço |  |

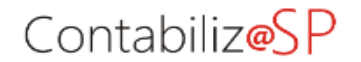

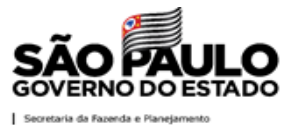

Para excluir CT, ou seja, sem estar vinculada a qualquer nota de empenho:

- No ícone Siafisico, escolha a opção Compras Tradicionais;
- Clique em Contrato de Empenho.
- Localize a CT;
- Clique no ícone
  ;

| ontabiliza <mark>S</mark> | C                          |                    | CO                        | NTRATOS DE                    | EMPEN |
|---------------------------|----------------------------|--------------------|---------------------------|-------------------------------|-------|
|                           | C                          | ONTRATO            | D DE EMPE                 | NHO                           |       |
| ados do Contrato          | de Empenho:                |                    |                           |                               |       |
|                           | LIGE:                      | 200164 - DEPTO DE  | COMPRAS ELETRONICAS       |                               |       |
| 15100                     | Gestão                     | 00001 - GOVERNO DO |                           |                               |       |
|                           | Nº do Contrato:            | 20160700204        | Situação                  | CONTRATO NAO EMPENHADO        |       |
| al i                      | Contrato:                  | 20100100304        | Emerada Original          | CONTRATO NÃO EMPENIÃOO        |       |
|                           | Contracto Originali        |                    | Empenno Originali         |                               |       |
|                           | CGC/CNR1 Equeracides       | 60675021000111     | Eventer                   | 400051 - DESDECAS COM RESERVA |       |
| -0                        | Naturaza da Despesas       | 22002041           | Evento.                   | 004001001                     |       |
| <u>1</u>                  | Cód, do Municípios         | 0100               | Municipio                 | SAO PAULO                     |       |
|                           | LIGP:                      | 300010             | PTRocumidou               | 200102                        |       |
|                           | Tipo de Aquisição:         | 2 - MATERIAI       | Tipo de Compra/Licitação: | 7 - PRECAO                    |       |
|                           | Modalidade de Empenho:     |                    | Origem do Material:       |                               |       |
|                           | Referência Legal:          | LET EED. Nº 10.520 | Nº do Processo:           | REGREECO                      |       |
|                           | Nº Contrato Fornecedori    | GEDGD              | Nº Edital                 | ннн                           |       |
|                           | Data de Emissão            | 194602016          | Data da Entrega:          | 194602016                     |       |
| -                         | Valor a Empenhar:          | R\$ 904.98         | CEP:                      | 01091-900                     |       |
| -                         | Local da Entrega:          | AV RANCEL DESTAN   | A 300 16 ANDAR            | 01051 500                     |       |
| m i                       | Bairros                    | ннннн              | Cidade                    | SAO PAULO                     |       |
|                           | Informações Adicionais:    | GFDGDF             |                           | 5.101.1020                    |       |
|                           | Número do Pedido (Ata RP): | 200164000012016PC  | 000053                    |                               |       |
| ∃                         |                            |                    |                           |                               |       |
|                           |                            |                    | Cronograma                |                               |       |
|                           |                            | lês Valor          |                           | Valor                         |       |
|                           | 08 -                       | Agosto             |                           | R\$ 904,98                    |       |
|                           |                            |                    | Lista de Itens            |                               |       |
|                           | Sequência A Ite            | em 🗸 Unid. For     | n. ♀ Qtdd ♀               | Valor Unit. 🌣 🦳 Preço Total 🗘 |       |
|                           | 001 0000                   | 00003-5 0003       | 3 150,000                 | R\$ 6,0332 R\$ 904,98         |       |

• Clique em Sim para confirmar a exclusão;

| <u>⊎ 11</u><br>₹ ↑ |                                             |                                                               |                   |                               |  |  |  |  |  |  |
|--------------------|---------------------------------------------|---------------------------------------------------------------|-------------------|-------------------------------|--|--|--|--|--|--|
|                    | dos do Contrato de Empenho:                 |                                                               |                   |                               |  |  |  |  |  |  |
| Lat                | UGE: 200164 - DEPTO, DE COMPRAS ELETRONICAS |                                                               |                   |                               |  |  |  |  |  |  |
| I                  | Gestão:                                     | Gestão: 00001 - GOVERNO DO ESTADO DE SAO PAULO                |                   |                               |  |  |  |  |  |  |
|                    | Nº do Contrato:                             | 2016CT00304                                                   | Situação:         | CONTRATO NAO EMPENHADO        |  |  |  |  |  |  |
|                    | Contrato Original:                          |                                                               | Empenho Original: |                               |  |  |  |  |  |  |
|                    | Favorecido:                                 | PAPELARIA ATLAS                                               | FDA               |                               |  |  |  |  |  |  |
|                    | CGC/CNPJ Favorecido:                        | 60675931000111                                                | Evento:           | 400051 - DESPESAS COM RESERVA |  |  |  |  |  |  |
|                    | Natureza da Despesa:                        | 33903041                                                      | Fonte:            | 004001001                     |  |  |  |  |  |  |
| •                  | Cód. do Municipio:                          | 0100                                                          | Municipio:        | SAO PAULO                     |  |  |  |  |  |  |
| •                  | UGR:                                        | 200010 Confirman                                              | ão X              | 200102                        |  |  |  |  |  |  |
|                    | Tipo de Aquisição:                          | 2 - MATE                                                      | 7 - PREGAO        |                               |  |  |  |  |  |  |
|                    | Modalidade de Empenho:                      | 1 - ORDI 🔺 Deseja Excluir o Contrato de Empenho? 1 - NACIONAL |                   |                               |  |  |  |  |  |  |
| >                  | Referência Legal:                           | LEI FED.                                                      |                   | REGPRECO                      |  |  |  |  |  |  |
|                    | Nº Contrato Fornecedor:                     | GFDGD                                                         | × Não 🗸 Sim       | нннн                          |  |  |  |  |  |  |
|                    | Data de Emissão:                            | 19AG02010                                                     | uata da tenga.    | 19AGO2016                     |  |  |  |  |  |  |
| 23                 | Valor a Empenhar:                           | R\$ 904,98                                                    | CEP:              | 01091-900                     |  |  |  |  |  |  |
|                    | Local da Entrega:                           | AV. RANGEL PESTAN                                             | A, 300 16. A IDAR |                               |  |  |  |  |  |  |
|                    | Bairro:                                     | нннн                                                          | Cidade:           | SAO PAULO                     |  |  |  |  |  |  |
| E                  | Informações Adicionais:                     | GFDGDF                                                        |                   |                               |  |  |  |  |  |  |
|                    | Número do Pedido (Ata RP):                  | 200164000012016P                                              | 000053            |                               |  |  |  |  |  |  |
|                    |                                             |                                                               |                   |                               |  |  |  |  |  |  |

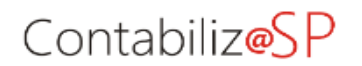

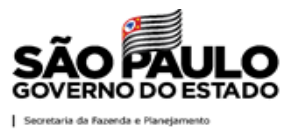

• CT excluída com sucesso.

| <u>♥11</u><br>〒↑<br>SIAFISICO | CONSULT<br>Unidade Gestora: 200164 | A SIMPLES [<br>Gestão: 00001 Número de | Contrato: 2016CT                                | DEEN           | A P E N H O  |
|-------------------------------|------------------------------------|----------------------------------------|-------------------------------------------------|----------------|--------------|
| եպ                            | CONSULTA                           | AVANÇADA                               | DE CONTRATO                                     | DEE            | мремно       |
|                               | Número do Contrato 🗘 Suc           | esso                                   | 345678910 ->> ->-                               |                | X Valor \$   |
| ~                             | 2016CT00001                        | Contrato de Empenho 2016CT00304 es     | cluido com sucesso. Registro de Ata de Registro | de Preço: SUCE | R\$ 2.500,00 |
| •                             | 2016CT00002                        | 2016NE00002                            | CIA.PROC.DADOS DO ESTADO DE SAO                 | _              | R\$ 100,00   |
|                               | 2016CT00003                        | 2016NE00003                            | CIA.PROC.DADOS DO ESTADO DE SAO                 |                | R\$ 100,00   |
|                               | 2016CT00005                        | 2016NE00004                            | CIA.PROC.DADOS DO ESTADO DE SAO                 |                | R\$ 10,00    |
|                               | 2016CT00006                        | S/EMPENHO                              | CIA.PROC.DADOS DO ESTADO DE SAO                 |                | R\$ 5,00     |
|                               | 2016CT00008                        | 2016NE00005                            | CIA.PROC.DADOS DO ESTADO DE SAO                 |                | R\$ 16,00    |
|                               | 2016CT00009                        | 2016NE00006                            | CIA.PROC.DADOS DO ESTADO DE SAO                 |                | R\$ 16,00    |
|                               | 2016CT00010                        | 2016NE00007                            | CIA.PROC.DADOS DO ESTADO DE SAO                 |                | R\$ 10,00    |
|                               | 2016CT00011                        | S/EMPENHO                              | CIA.PROC.DADOS DO ESTADO DE SAO                 |                | R\$ 4,00     |
|                               | 2016CT00012                        | 2016NE00008                            | CIA.PROC.DADOS DO ESTADO DE SAO                 |                | R\$ 18,00    |
| R-B                           | 2016CT00013                        | S/EMPENHO                              | CIA.PROC.DADOS DO ESTADO DE SAO                 |                | R\$ 18,00    |
|                               | 2016CT00014                        | 2016NE00014                            | CIA.PROC.DADOS DO ESTADO DE SAO                 | BEC            | R\$ 2.500,00 |
|                               | 2016CT00015                        | 2016NE00009                            | CIA.PROC.DADOS DO ESTADO DE SAO                 | BEC            | R\$ 1.800,00 |
|                               | 2016CT00016                        | S/EMPENHO                              | CIA.PROC.DADOS DO ESTADO DE SAO                 |                | R\$ 10,00    |
|                               | 2016CT00017                        | 2016NE00012                            | CIA.PROC.DADOS DO ESTADO DE SAO                 | BEC            | R\$ 1.300,00 |
|                               | 2016CT00018                        | S/EMPENHO                              | CIA.PROC.DADOS DO ESTADO DE SAO                 | BEC            | R\$ 900,00   |

Para cancelar CT, ou seja, quando existe NE vinculada e esta precisa ser anulada:

- Acesse a CT;
- Clique no ícone 2;

|          | Contabiliza <mark>SP</mark>     |                                  |                           |                                | ۵ | <br>٥ |
|----------|---------------------------------|----------------------------------|---------------------------|--------------------------------|---|-------|
| SUATEM   |                                 | CONTRATO                         | DE EMPEN                  | НО                             |   | -     |
|          | - Dados do Contrato de Empenho: | 171312 - FUNDACAO C.A.S.A SEDE   | ADMINISTRACAO             |                                |   |       |
|          | Gestão:                         | 17048 - FUND.CTO.AT.SOCIOEDUC.AI | OOLESC-FUND.CASA-SP       |                                |   |       |
|          | Nº do Contrato:                 | 2019CT00001                      | Situação:                 | CONTRATO EMPENHADO 2019NE00040 |   |       |
|          | Contrato Original:              |                                  | Empenho Original:         |                                |   |       |
|          | Favorecido:                     | ASF SERVICOS DE INSTALAÇÃO DE A  | R CONDICIONADO LTDA       |                                |   |       |
|          | CGC/CNPJ Favorecido:            | 09465164000169                   | Evento:                   | 400031 - DESPESAS COM RESERVA  |   |       |
|          | Natureza da Despesa:            | 33903980                         | Fonter                    | 001001001                      |   |       |
|          | Cód, do Municipio:              | 0100                             | Municipio:                | SAO PAULO                      |   |       |
|          | UGR:                            | 171301                           | PTResumido:               | 174801                         |   |       |
|          | Tipo de Aquisição:              | 1 - SERVIÇO                      | Tipo de Compra/Licitação: | 07 - PREGAO                    |   |       |
|          | Modalidade de Empenha           | 3 - ESTIMATIVO                   | Origem do Material:       |                                |   |       |
|          | Referência Legal:               | LEI 10520/02                     | Nº OC:                    |                                |   |       |
|          | Nº Contrato Fornecedor          |                                  |                           |                                |   |       |
| rs El    | Nº Edital:                      |                                  | Nº do Processo:           | SDE3210/17                     |   |       |
| TUTORIAL | Data de Emissão:                | 223AN2019                        | Data da Entrega:          | 22JAN2019                      |   |       |
|          | Valor a Empenhari               | R\$ 8.833,32                     | CEP:                      | 01030-001                      |   |       |
|          | Local da Entrega:               | 0313/11305000 - DOPIM            |                           |                                |   |       |
| O        | Bairro:                         | RUA FLORÊNCIO DE ABREU,848 LUZ   | Cidade:                   | SÃO PAULO                      |   |       |
| <u> </u> |                                 | 00                               |                           |                                |   |       |
| ΰ        |                                 | Cr<br>Mês                        | Cancelar Contrato d       | e Empenho<br>Valor             |   |       |
|          |                                 | 01 - Janeiro                     |                           | R\$ 4.416.66                   |   |       |
| о<br>Ш   |                                 | 02 - Fevereiro                   |                           | R\$ 4.416.66                   |   |       |

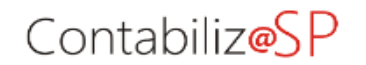

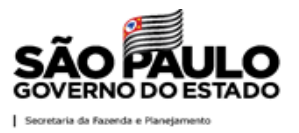

• CT cancelada com sucesso.

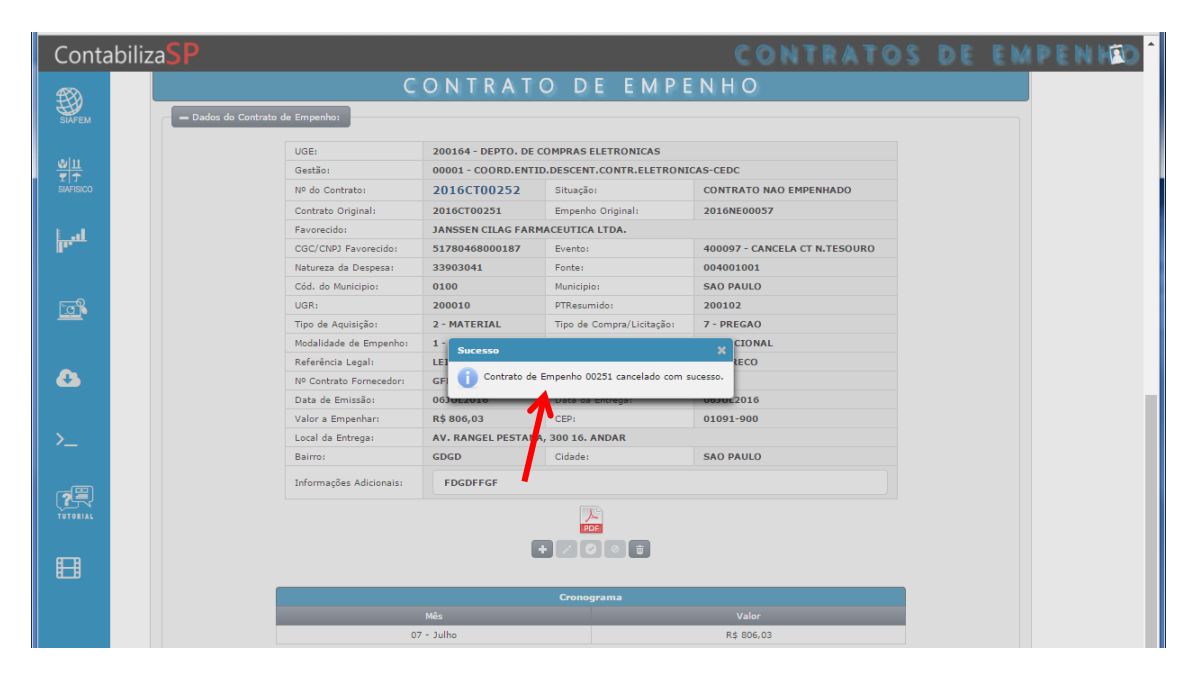

**Importante**: em caso de dúvidas quanto aos procedimentos, bem como à anulação da NE, sugerimos entrar em contato pelo canal de comunicação Fale Conosco, opção Siafisico/Dúvidas.